#### 요양기관설명회

### 약값 청구 바르게 하셨나요?

2020.9.

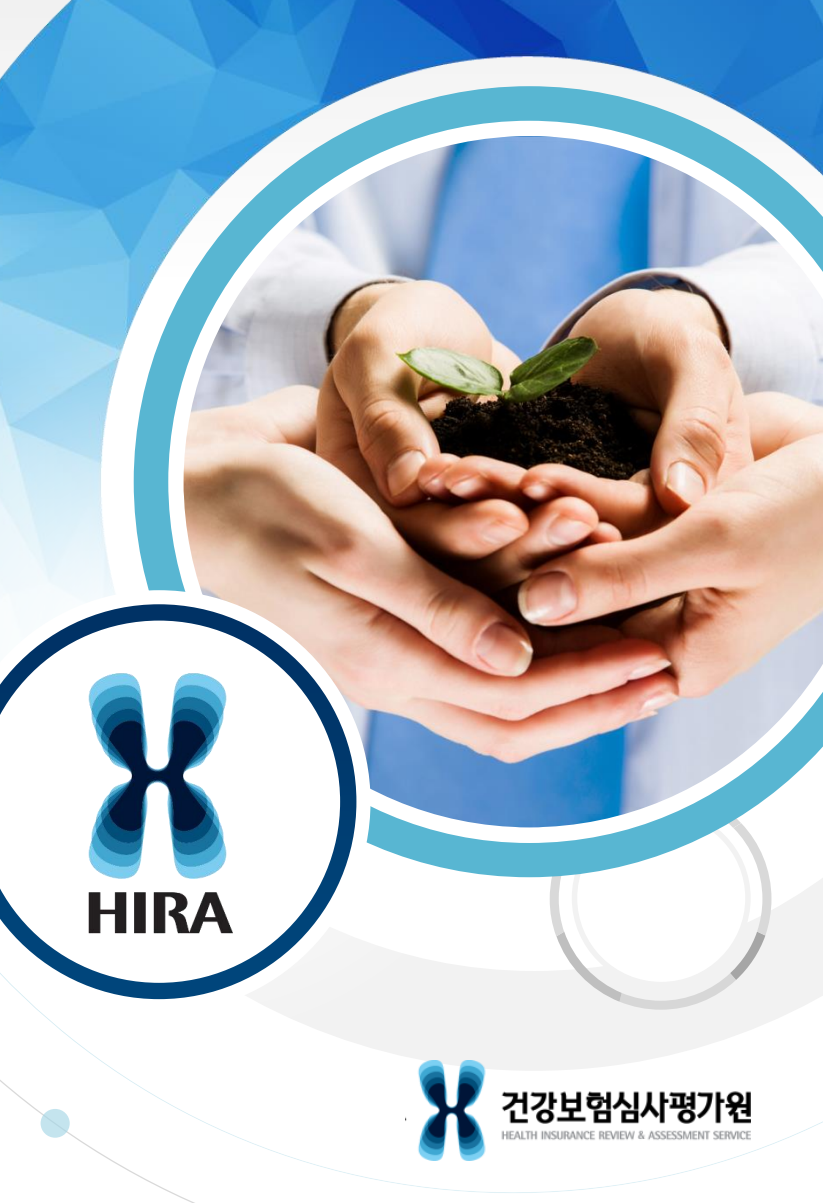

#### CHAPTER • 01

## 요양기관에서는 무엇을 해야 하나요?

#### 구입약가 검증시스템\_서면확인 대상

#### 접속경로

○ 요양기관업무포털(http://biz.hira.or.kr) > 진료비 청구 > 의약품관리 >

#### 구입약가> 「구입약가 확인」 클릭

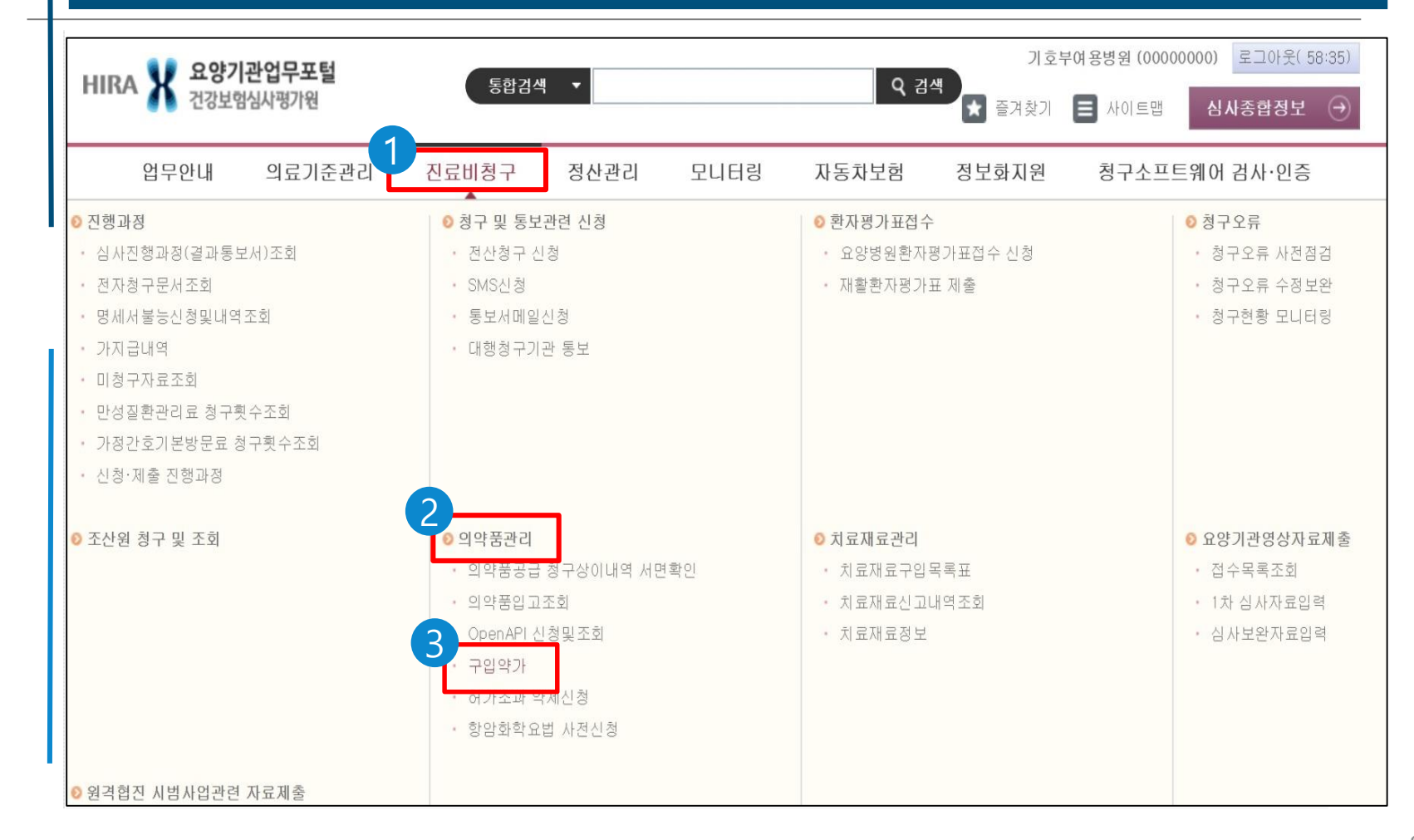

#### 약값 청구 확인\_구입약가확인 화면

- 구입약가 확인 화면: 확인목록 엑셀저장 및 단가변경(최초구입)확인서식 다운로드, 단가변경 업로드 등 가능 / 메뉴얼 다운로드 / 구입약가 작성 후 최종제출을 통해 확인결과 접수
   ○ 구입약가 확인목록의 약품코드 클릭 → 상세화면으로 이동
- 조회조건- 현재 진행되는 차수(공문 제목에 있음)

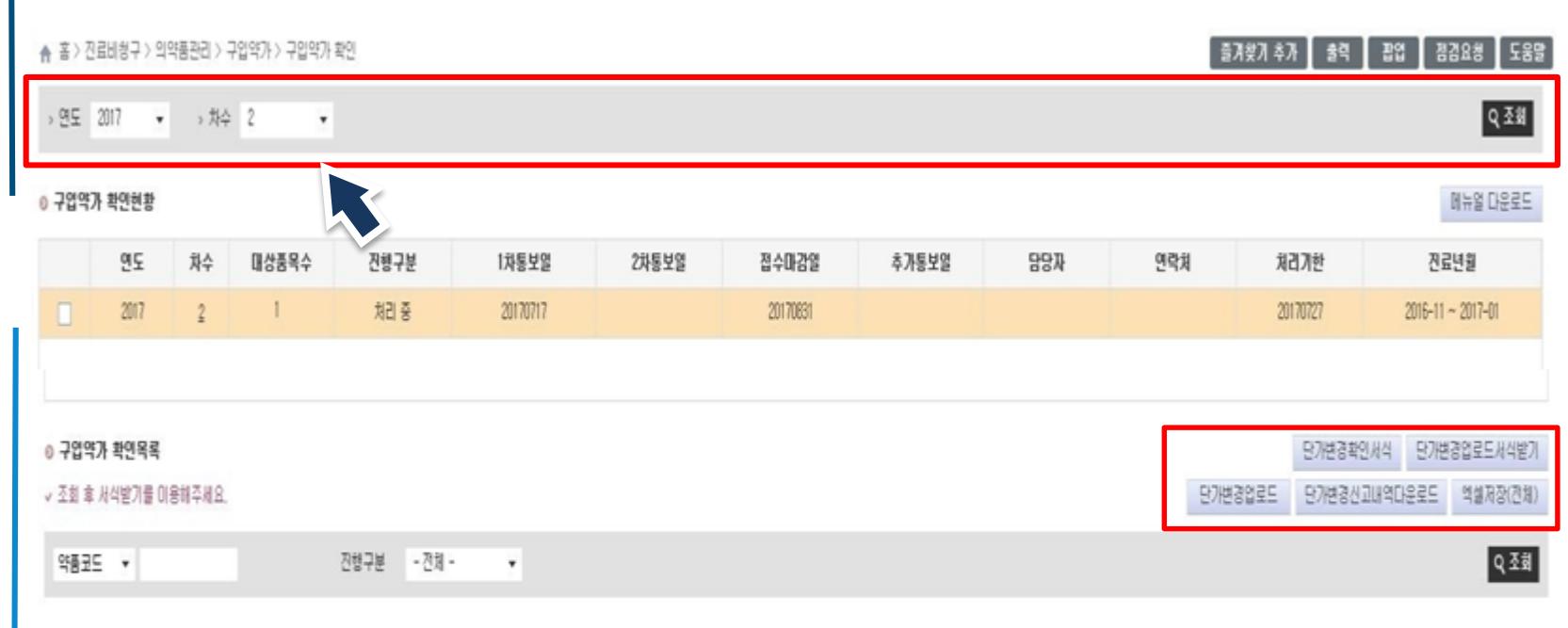

#### \$:02

| 순변 | 약품코드      | 약품명                                          | 전행구분 |
|----|-----------|----------------------------------------------|------|
| 1  | 641601281 | 목시를시럽156,25mg/5ml(마목시설린수화물 최석클라블란산칼륨)_(50mL) | 対리 중 |
|    |           |                                              |      |

| 값       | 청구              | <b>확인_</b> 성      | 네화면             |            |           |           |            |           |          |  |
|---------|-----------------|-------------------|-----------------|------------|-----------|-----------|------------|-----------|----------|--|
| ○ 상     | 세화면 공급          | 급내역: 구입약          | 가 차수에 해당        | 당되는 공      | 응급분기      | 의 공급      | 내역 서       | 팅,해당      | 당 분기의    |  |
| 공근      | 내연이 없을          | ; 경우 가장 치         | 그 공급분기의         | 공근내        | 연 세팅      |           |            |           |          |  |
|         |                 |                   |                 |            |           |           |            |           |          |  |
| U 4     | 급내역의 권          | 승급수량 클릭 /         | 시 공급업제의         | 신고사의       | 로 소회      | 가능        |            |           |          |  |
| ♠ 홈 > 진 | 료비청구 > 의약품관리    | > 구입약가 > 구입약가 확인  | <u>1</u>        |            |           |           |            |           |          |  |
| ◎ 청구현황  | 발               | 이력.               | 보기 ✓ 단가변경(최초=   | 구입) 의약품의 공 | '급분기는 D(딘 | ▶가변경)으로 표 | E시됩니다,     |           |          |  |
| 약품코모    | ⊆ 644903890     | 순번 :              | 3 용양개시일자        | 첞          | 구단가       |           | 공급분기       |           | 1차       |  |
| 약품명     | 콤비플렉스3          | <u> </u>          | 20171220        |            | 0 700     |           | 201524     |           | 가중평균가    |  |
| 진료년월    | 월 2017-11 ~ 2   | 018-01            | 20171220        |            | 0,709     |           | 201524     |           | 10,100   |  |
| ◎ 공급내역  | 4               |                   |                 |            |           |           |            | 행추7       | 아 행삭제    |  |
|         |                 |                   |                 |            |           |           | 1차 가중평균2   | 사         | 요양기관     |  |
| 순번      | 구입처             | 사업자<br>등록번호       | 약품명<br>(표준코드)   | 구입<br>분기   | 적용규격      | 공급수량      | · 공급금액 공급단 |           | 확인결과     |  |
|         |                 |                   |                 |            |           | 수정수량      | 수정금액       | 수정단가      | 자료첨부     |  |
| 1       | 심평상사            | (123-12-12321)    | 콤비플렉스주          | 201524     | 1         | 686       | 12,475,596 | 18,186    | 공급신고맞음   |  |
|         | 1004            |                   | (8806449038916) |            |           |           |            | 18        | 첨부파일     |  |
|         |                 |                   |                 |            |           |           |            |           |          |  |
| - 가중평   | 균가(단가) = 공급금액,  | /(공급수량∗적용규격)으로 기  | 훼산되어 집니다.       |            |           |           |            |           |          |  |
| - 단가변   | 경의약품은 아래 단가!    | 변경란에 입력하여 주시기 바   | 랍니다.            |            |           |           |            |           |          |  |
| - 요양기   | 관 확인결과의 '기타'는   | : 삭제품 청구, 코드입력 착오 | 등인 경우에만 선택하며 주  | 시기 바랍니다.   |           |           |            |           |          |  |
| ◎공급업쳬   | 신고자료            |                   |                 |            |           |           |            |           |          |  |
| 순번      | 구입처(사업자등록       | 록번호)              | 약품명             | 구입일        | !자 구      | 2입수량 적용규격 |            | 구입금액      | 구입단기     |  |
| 1       | Hira제약(123-12-1 | 2345)             | 콤비플렉스주          | 2017-0     | 8-05      | 300       | 1          | 5,455,800 | 18,186   |  |
| 2       | 심평팜(987-98-98   | 8765)             | 콤비플렉스주          | 2017-0     | 8-24      | 386       | 1          | 7,019,796 | i 18,186 |  |

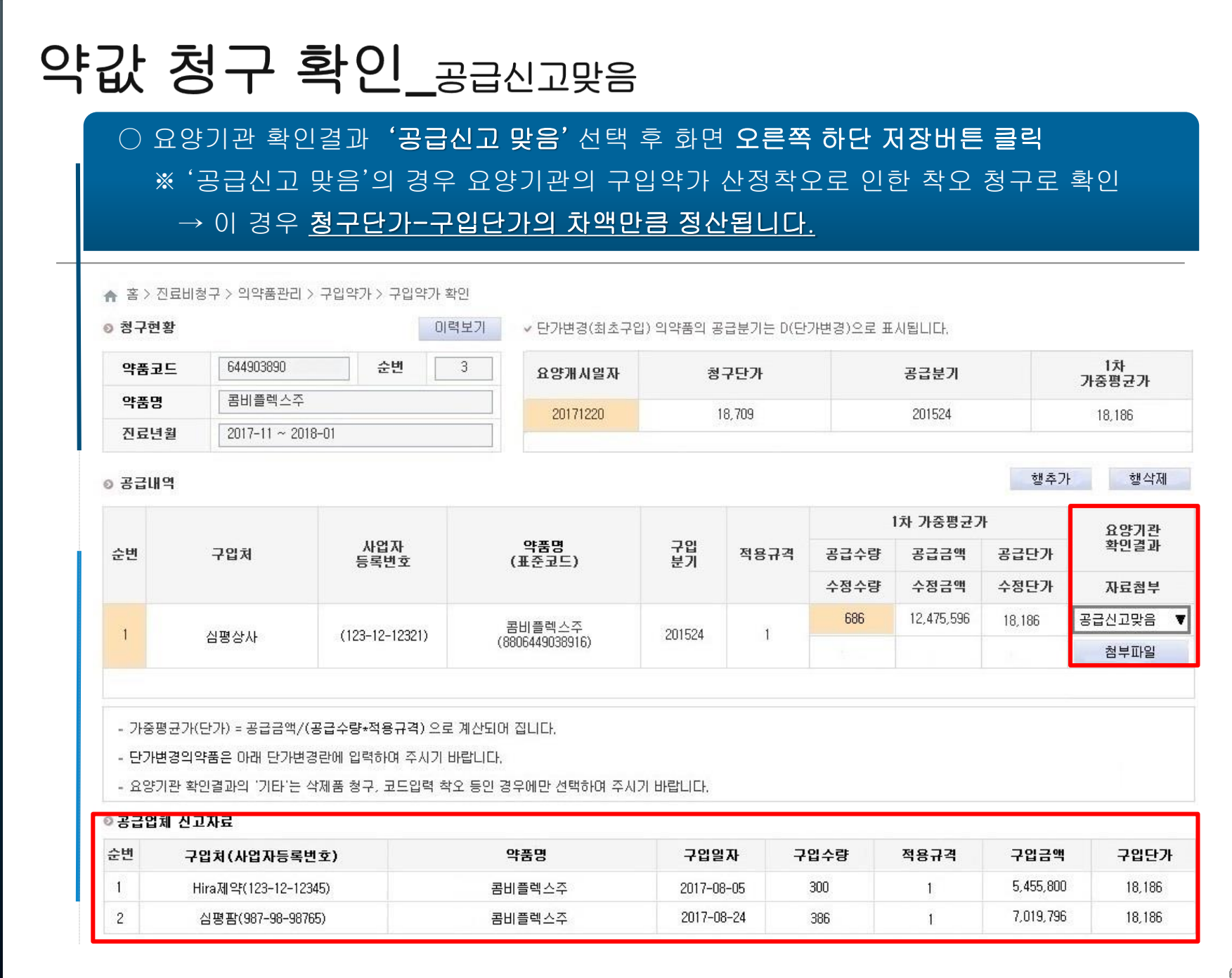

# Health Insurance Review & Assessment Service

### 요양기관 확인결과 '공급신고 착오' 선택 후 수정수량, 수정금액에 실제거래내역 입력 후 거래내역 확인을 위한 거래명세서 등 증빙자료 첨부해야 함 공급업체추가 확인 및 증빙자료 확인 후 인정됩니다.

| ◎ 공급대역 | 멱      |                |                   |          |      |      |           | 행추기   | 사 행삭제  |   |
|--------|--------|----------------|-------------------|----------|------|------|-----------|-------|--------|---|
|        |        |                |                   |          |      | i    | l차 가중평균7  | ዛ     | 요양기관   |   |
| 순변     | :변 구입처 | 사업자<br>등록번호    | 품명<br>(표준코드)      | 구입<br>분기 | 적용규격 | 공급수량 | 공급금액      | 공급단가  | 확인결과   |   |
|        |        |                |                   |          |      | 수정수량 | 수정금액      | 수정단가  | 자료첨부   |   |
| 1      |        |                | 페링가니트0,1%주사(니트로글리 | 201724   | 10   | 50   | 1,184,500 | 2,369 | 공급신고착오 | • |
|        |        | (880620500182) |                   | 201734   | 10   | 40   | 947,600   | 2,369 | 첨부파일   |   |

| 청구현황 |                  |         | 이력보기     |          |       |        |             |
|------|------------------|---------|----------|----------|-------|--------|-------------|
| 약가코드 | 620500181        | 순번      | 1        | 요양개시일자   | 청구단가  | 공급분기   | 1차<br>가중평균가 |
| 품명   | 페링가니트0,1%주       | 사(니트로글리 | 세린)_(10m | 00171001 | 0.001 | 001704 | 0.000       |
| 진료년월 | 2017-11 ~ 2018-0 | 1       |          | 20171201 | 2,821 | 201734 | 2,369       |

○ 요양기관 확인결과가 '공급신고착오' 중 공급수량, 금액이 상이한 경우 입력방법

🛖 홉 > 진료비청구 > 의약품관리 > 구입약가 > 구입약가 확인

#### 약값 청구 확인\_공급신고 착오(1)

#### 약값 청구 확인\_공급신고 착오(2)

#### 요양기관 확인결과가 '공급신고 착오' 중 공급내역 누락, 약품규격, 공급분기, 구입처 등이 상이한 경우 입력방법

| 약품코 | <u>⊏</u> 620500181 | 순번          | 1       | 요양개시일자          | 청구단가     | 공급분기   | 1차<br>기주프 | 771       | 2차<br>가주평규가 | 3차<br>가주편규 |  |
|-----|--------------------|-------------|---------|-----------------|----------|--------|-----------|-----------|-------------|------------|--|
| 약품명 | 페랑가니트0,1           | %주사(니트로글리세) | 린)_(10m | 20180704        | 2 821    | 201734 | 18827     |           | 10021       | 7862       |  |
| 진료년 | 월 2017-11 ~ 201    | 8-01        |         | Lonoordy        | L, VL 1  | Lottor | 2         |           |             |            |  |
| 공급대 | 역                  |             |         |                 |          |        |           |           | 행추7         | · 행삭제      |  |
|     |                    |             |         |                 |          |        | 1         | 차 가중평균기   | Ψ           | 요양기관       |  |
| 2번  | 구입쳐                | 사업자<br>등록번호 |         | 약품명<br>(표준코드)   | 구입<br>분기 | 적용규격   | 공급수량      | 공급금액      | 공급단가        | 확민결과       |  |
|     |                    |             |         |                 |          |        | 수정수량      | 수정금액      | 수정단가        | 자료첨부       |  |
| 18  |                    |             | 페링가L    | 니트0,1%주사(니트로글리  | 201734   | 10     | 50        | 1,184,500 | 2,369       | 공급신고착오     |  |
|     |                    |             |         | (8806205001826) | 201134   | 10     | 0         | 0         | 0           | 첨부파일       |  |
| 2   |                    |             |         |                 | 201814   | 10     |           |           |             | 공급신고착오     |  |
| 2   |                    |             |         |                 | 201014   | 10     | 50        | 1,410,500 | 2,821       | 첨부파일       |  |

<u>공급업체추가 확인 및 증빙자료 확인 후 인정됩니다.</u>

#### 약값 청구 확인\_단가변경

#### 공급내역 확인 후 요양기관 확인결과 '공급신고 맞음' 또는 '공급신고 착오' 선택 오른쪽 하단 저장버튼 클릭

#### ♠ 홈 > 진료비청구 > 의약품관리 > 구입약가 > 구입약가 확인

| ◎ 청구현 | 황                | 이력보            | ₫기 ✓ 단가변경(최초구   | 입) 의약품의 공급병 | 분기는 D(단가변경 | 병)으로 표시됩L  | .[다.     |             |             |     |
|-------|------------------|----------------|-----------------|-------------|------------|------------|----------|-------------|-------------|-----|
| 약품코   | 650100021        | 순번 1           | 요양개시일자          | 청구단가        | 공급분기       | 1차<br>가중평균 | 71 7     | 2차<br>가중평균가 | 3차<br>가중평균가 |     |
| 약품명   | 가소콜액(시메          | 치콘)(군납용:시메치콘현탁 | 액된 20171121     | 24          | 201724     |            |          |             |             |     |
| 진료년   | .월 2017-11 ~ 201 | 18-01          | 20171121        | 24          | 201734     | 22         |          |             |             |     |
| ◎ 공급니 | H역               |                |                 |             |            |            |          |             | 행추가 행삭자     | .11 |
|       |                  |                |                 |             |            | 1          | l차 가중평균기 | ት           | 요양기관        |     |
| 순번    | 구입처              | 사업자<br>등록번호    | 약품명<br>(표준코드)   | 구입<br>분기    | 적용규격       | 공급수량       | 공급금액     | 공급단가        | 확인결과        |     |
|       |                  |                |                 |             |            | 수정수량       | 수정금액     | 수정단가        | 자료첨부        |     |
| 1     |                  | /111_11_11111  | 가소콜액(시메티콘)      | 201734      | 1          | 1,309      | 28,798   | 22          | 공급신고맞음      | •   |
|       | 888A             | (11-11-1111)   | (8806501000257) | 201734      |            |            |          |             | 첨부파일        |     |
|       |                  |                |                 |             |            |            |          |             |             | -   |

| 1 | 0 단3 | 가변경    |      |              |                       | 🗌 이전 단가변   | 경제출건 적용 | 단가변경/ | 신고내역조회 | 행추가  | 행삭제  |
|---|------|--------|------|--------------|-----------------------|------------|---------|-------|--------|------|------|
|   | 순번   | 단가변경구분 | 구입처  | 사업자번호        | 약품명                   | 구입일자       | 적용규격    | 구입수량  | 구입금맥   | 구입단가 | 파일첨부 |
|   | 1    | 단가변경   | 심평제약 | 123-12-12345 | 가소콜액(시메치콘)(군납용:시메치콘현탁 | 2017-11-21 | 1       | 1,000 | 23,000 | 23   | 첨부   |

#### ○ 재고 소진 후 다른 단가로 구입

- 행추가 후 단가변경일의 거래명세서 내용 입력

○ 필요서류: 거래명세서, 재고수불대장 또는 단가변경확인서(공문, 요양기관장 직인)

#### 약값 청구 확인\_최종제출

#### ○ 모든 의약품에 대하여 구입약가 확인 및 입력이 끝난 경우 목록 체크 후 최종제출 클릭

| ♠ 홈 > 진i<br>> 구입약기            | 료비청구 > 의<br>와 <b>의현황</b>       | 약품관리 > -                 | 구입약가 > 구입약가                       | 확인                        |                                      |                                  |                                      |                           |                   | _ 즐겨찾J              | 기 추가 📗 출력 📗                   | 팝업 점검요청 도움말 메뉴얼 다운로드                        |
|-------------------------------|--------------------------------|--------------------------|-----------------------------------|---------------------------|--------------------------------------|----------------------------------|--------------------------------------|---------------------------|-------------------|---------------------|-------------------------------|---------------------------------------------|
| V                             | 연도                             | 차수                       | 대상품목수                             | 진행구분                      | 1차통보일                                | 2차통보일                            | 접수마감일                                | 추가통보일                     | 담당자               | 연락처                 | 처리기한                          | 진료년월                                        |
| Ľ                             | 2018                           | 2                        | 1                                 | 처리중                       | 20180430                             |                                  | 20180517                             |                           |                   |                     | 20180510                      | 2017-11 ~ 2018-01                           |
| <b>구입약기</b><br>조회 후 사<br>약품코드 | + <b>확인목록</b><br>1식받기를 이용<br>▼ | 3해주세요,                   |                                   | 진행구분 - 전체 -               |                                      |                                  |                                      |                           |                   | 단가변                 | 단가변경혹<br>경업로드 단가변경신           | 1인서식 단가변경업로드서식받<br>신고내역다운로드 엑셀저장(전호<br>Q 조호 |
| 스배                            |                                | Ot                       | <b>T - C</b>                      |                           | ) 당                                  | 당자정보입력                           | -                                    |                           | _                 |                     |                               | 춘 :<br>지체 기보                                |
| 1                             |                                | 657                      | <b>306140</b>                     |                           | · 명:                                 | 5사 000 · 000                     | · 신화번호<br>- 0000 · 휴대전화              | 000 - 000 - 0             | 000               |                     |                               | 처리 중                                        |
|                               |                                |                          |                                   |                           |                                      |                                  |                                      | V 확인                      | X 닫기              |                     |                               | 최종제출                                        |
|                               | 확인(<br>요잉<br>최종지<br>단, 접       | )  끝<br>:기괸<br>데출<br> 수미 | 난 차수<br>: 담당지<br>완료하'<br>  - 감일 0 | · 선택 후<br>· 정보 잍<br>면 진행구 | , 하단의 :<br>」력(담당지<br>그분이'작?<br>정내역 발 | 최종제출<br>나, 전화번<br>성중'에서<br>생한 경역 | 버튼 을 (<br>호, 팩스)<br>네 '제출완<br>2 심사평] | 통해 최<br>번호)<br>료'로<br>가원에 | 종 자<br>. 변경<br>접수 | 데출원<br>영 - [<br>*취소 | 관료<br>더 이상 <i>=</i><br>: 요청 가 | ት정 불가<br>능                                  |

#### 약값 최종 확정 안내\_요양기관 메일, 배너, SMS통보

#### ○ 의약품별 세부 확정 내역은 구입약가 검증시스템을 통해 확인 가능

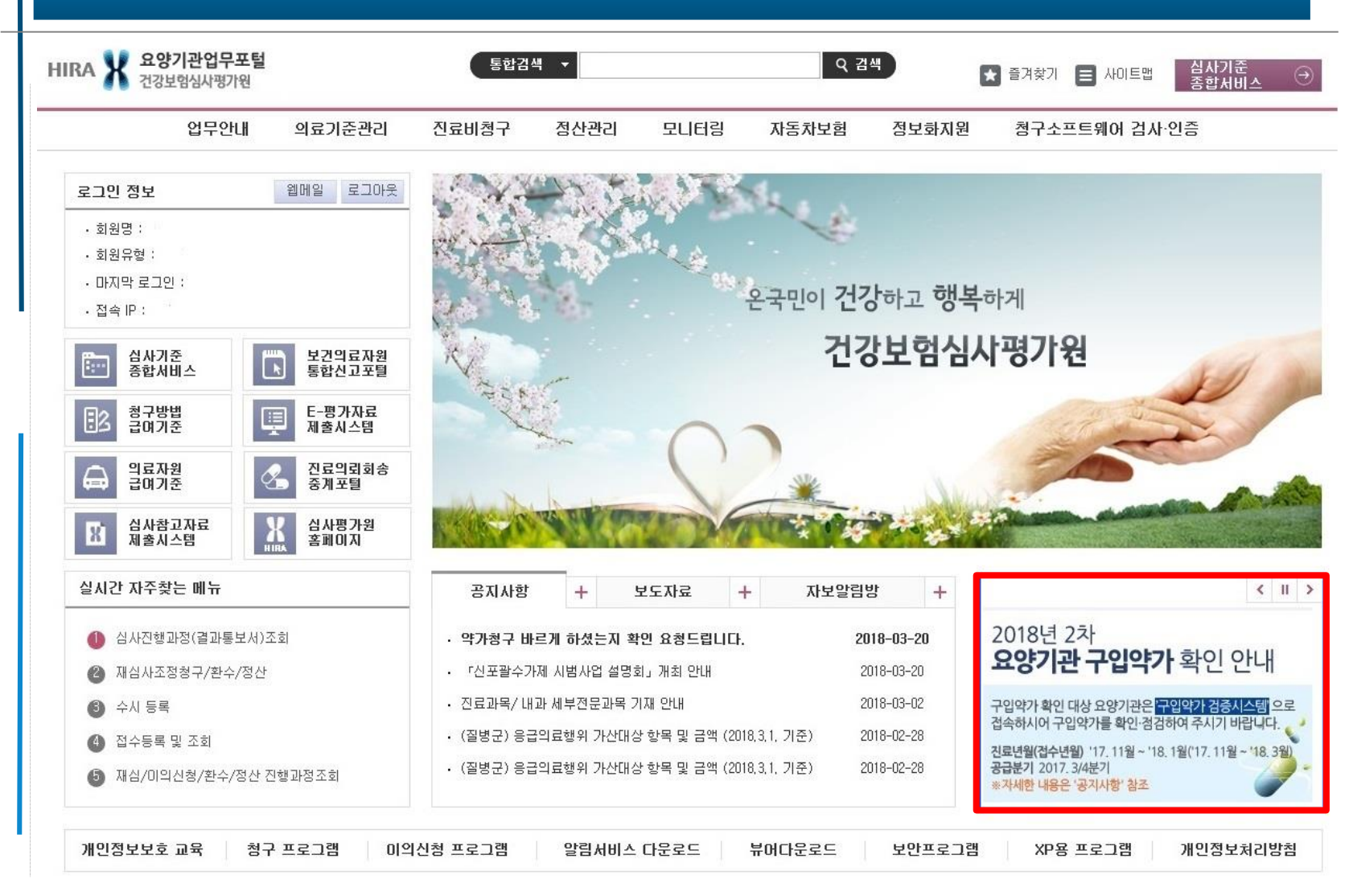

Health Insurance Review & Assessment Service

#### 약값 최종 확정 안내\_SMS 신청방법

#### ○ 요양기관업무포털 > 진료비청구 > 청구 및 통보관련 신청 > SMS신청으로 접속 ○ 담당자 기본 정보 입력

○ 구입약가 확인 그룹의 요양기관 구입약가 확인안내 및 확정안내 선택 후 등록

| 진료비청구                         | < SMS권    | a x                         |                |                   | <b>Fa</b> |
|-------------------------------|-----------|-----------------------------|----------------|-------------------|-----------|
| Diagnosis Amount Demand       | ♠ 홈 > 진료비 | 청구 > 청구 및 통보관련 신            | 청 > SMS신청      | 즐겨찾기 추가 📗 출력 📗 팝업 | 점검요청 도움말  |
| ◙ 진행과정                        | ◎ 담당자 정보  | 1                           |                |                   |           |
| 💿 청구 및 통보관련 신청                | 이름        | 1                           | 직위             | 휴대 전화변호           | 1         |
| ◎ 전산청구 신청                     |           |                             |                |                   |           |
| SMS신청                         | ◎ 문자서비스   | (SMS) 신청 및 변경               |                |                   |           |
| ◎ 통보서메일신청                     |           | 구분                          |                | 서비스 항목            | 선택 ^      |
| 이 대행정구기한 동도<br>이 화자평가표정스      |           |                             | 응급대불접수안내       |                   |           |
| ◎ 청구오류                        |           |                             | 부완용청안대         |                   |           |
| ◎ 조산원 청구 및 조회                 |           | 응급대불업무                      | 그브사저ㅇ처아비       |                   |           |
| ◎ 의약품관리                       |           |                             | 72000          |                   |           |
| ◎ 치료재료관리                      | 1         |                             | 지급한대           |                   |           |
| ◎ 요양기관영상자료제출                  | M         | 구입약가확인                      | 요양기관구입약가 확인    | !안내               |           |
| ◎ 원격협진 시범사업관련 자료제출            |           | - Alexandrian - Analisandri | 요양기관 구입약가 확장   | 철안내<br>           |           |
| ◎ 의료취약지 간호사 인건비 직<br>전지원 시범사업 |           | 철구경하토보                      | 청구경향 웹메일통보 연   | PTTH              |           |
|                               |           | 010884                      | 자율시정통보 안내      |                   |           |
|                               |           | 취지조 미 취재머 그                 | (일일보고) 등록 시 문기 | 자 메시지 전송          |           |
|                               |           | 연지조사 연장보고                   | (최종보고) 등록시 문지  | 사발송               |           |
|                               |           |                             | 고혈압 평가결과 안내    |                   |           |
|                               |           | 평가관련안대업무                    | 당뇨병 평가결과 안내    |                   |           |
|                               |           | 요양기관지원                      | 원격지원 예약시간 변경   | 경 안내              |           |
|                               |           |                             | 결정신청접수완료       |                   |           |
|                               |           | 신의료기술 결성/조정                 | 결정신청심의완료       |                   | ~         |
|                               |           |                             |                |                   | 등록 목록     |

#### SMS서비스 문자 내용

#### 구입약가 확인 안내

 OO년 O분기 공급내역, 요양기관 구입약가 정기확인 기간입니다.
 요양기관업무포털/진료비청구/의약품관리/구입약가 확인에 접속하시어 확인・점검하여 주시기 바랍니다.

#### ■ 구입약가 확정 안내

• OO년 O분기 공급내역, 요양기관 구입약가가 확정되었습니다. 요양기관 업무포털/진료비청구/의약품관리/구입약가 확인에서 확정된 구입약가를 확인하십시오.

#### 약값 청구 확인\_구입·청구불일치의약품발생기관(서면확인제외기관)

#### ○ 요양기관업무포털 > 진료비청구 > 의약품관리> 구입약가> 불일치의약품안내

#### ▲ 홈 > 진료비청구 > 의약품관리 > 구입약가 > 불일치의약품안내

| > 요양기관 |      | - 20 100-0 |   |      | → 연도   | 2019   | • | > 차수       | 1       | • |
|--------|------|------------|---|------|--------|--------|---|------------|---------|---|
| → 공급분기 | 2018 | 🗂 년도       | 1 | - 분기 | > 진료년월 | 2018-0 | 5 | <b>—</b> ~ | 2018-07 |   |

◎ 불일치 의약품 조회

엑셀저장 조회수: 11

| 연번 | 약품코드 | 약품명  | 마지막<br>구입분기 | 가중평균가  | 청구단가   | Q1. 불일치 의약품미란 무엇민가요?                                    |
|----|------|------|-------------|--------|--------|---------------------------------------------------------|
| 1  | 6.   |      | 201744      | 7,830  | 9,717  | - 의약품 공급업체에서 요양기관에 공급한 가격(분기별                           |
| 2  | 6.   | σίL  | 트륨 201814   | 12,293 | 15,213 | 차이가 나는 의약품입니다.                                          |
| 3  | 6.   | 32   | !포= 201814  | 12,720 | 15,739 | Q2. 가중평균가란 무엇인가요?                                       |
| 4  | 6    | EI.E | łβ–l 201814 | 828    | 928    | - 분기별 구입한 의약품 총액의 합을 총 구입량으로 나눈                         |
| 5  | 6!   | 벤트   | 렼)_ 201814  | 142    | 176    | 가격입니다.<br>- 구입분기별로 계산한 가중평균가를 다음분기 둘째 달                 |
| 6  | 6!   | 置口   | mg/ 201814  | 807    | 1,000  | 초일 진료분부터 3개월 진료분의 구입약가로 산정하시면                           |
| 7  | 6!   | "란!  | .유: 201814  | 9,860  | 12,245 | 됩니다.<br>· 가주평규가>산하근앱이 경은 산하근앱을 구입양가로 사정                 |
| 8  | 6!   | 710  | /1점 201814  | 197    | 245    | · 가중평균가<상한금액인 경우 가중평균가를 구입약가로 산정                        |
| 9  | 6!   | "노!  | 릴리 201814   | 9,234  | 11,413 | ·해당분기에 구입내역이 없을 경우, 의약품 구입이 발생한                         |
| 10 | 6!   | 트러   | 릴리 201814   | 13,600 | 16,876 | 마지막 분기의 가중평균가를 구입약가로 산정                                 |
| 11 | 6!   |      | 201644      | 226    | 281    | 의 약품 구입분기 구입약가 적용기간 (진료일)<br>1/4분기 (1월~3월) 5월 1일~7월 31일 |
|    |      |      |             |        |        | 2/4분기 (4월~6월) 8월 1일~ 🗛漢일                                |
|    |      |      |             |        |        | 3/4분기 (7월~9월) 11월 1일~1월 31일(다음년도)                       |

\* 불일치 의약품 확인 후 의약품 구입분기와 구입약가 적용기간(진료일)을 참고하며 향후 청구 시 올바른 가중평균가로 수정하셔서 청구해주시기 바랍니다.

- 청구단가 수정 관련 문의는 해당 청구프로그램 업체로 문의해주시기 바랍니다.

- 진료비 청구 - 의약품관리 - 구입약가 - 구입약가 확인 화면에서 우측 '메뉴얼 다운로드' 버튼을 누르셔서 구입약가 사후관리 안내파일을 받으실 수 있습니다 요양기관 업무포털

○ 조회조건 연도 , 차수 선택 시 공급분기, 진료년월 자동 세팅

○ 조회 버튼 클릭

가중평균가와 청구단가가 상이한 약품 확인 가능

○ 공급신고 착오일 경우 공급업체에 수정 요청

○ 착오청구일 경우 향 후 올바른 가중평균가로 수정해서 청구

2월 1일~4월 30일(다음년도)

4/4분기 (10월~12월)

#### 사전 가중평균가\_전체 요양기관 확인 가능

#### ○ 요양기관업무포털>진료비청구>의약품관리>구입약가>사전가중평균가

| <b>☆</b> 홈 > | 진료비청구 >      | 의약품관리 >    | 구입약가 > 사전가중평균     | ·7F             |           |                     |          |      |       |      |        | 들겨찾기 추 | 가 🛛 출  | 력 팝업 | 법 점검요청 | 봉 도움말         |
|--------------|--------------|------------|-------------------|-----------------|-----------|---------------------|----------|------|-------|------|--------|--------|--------|------|--------|---------------|
| > 88         | 기관           |            |                   |                 | 약품코드      |                     | 9        |      |       |      |        |        |        |      |        |               |
| , 공급         | 분기 2017      | \$ 년!      | 도 1 - 분           | <u>ال</u>       | 진료년월      | 2017-05 r           | ☐ ~ 2017 | /-07 |       |      |        |        |        |      |        | Q 조회          |
| , [주]        | 공급업체 신고!     | 내역을 감안 생   | 성된 가중평균가로 공급입     | 체 신고내역 변경으로 가중평 | · 균가가 변동' | 될 수 있음을 알려 <u>.</u> | 드립니다.    |      |       |      |        |        |        | 조:   | 회수: 1  | 엑셀저장          |
| 여버           | 표준권대         |            | 양푸코드              | 야푸며             |           |                     |          |      | 공물    | 글내역  |        |        |        |      |        |               |
| ĊĊ           | # <u></u>    | -          | 78×-              | 00              | 공급분기      | 진료년월                | 공급금      | 액 공급 | 수량 환  | 산규격  | 제품총수   | :हं र  | 핵용규격   | 가중   | 평균가    | 상한가           |
| 1            | 8806205000   | J225       | 620500020 옥       | 시크로린정100밀리그램    | 201714    | 201705~201707       | 104,40   | 10   | 4     | 300  | 300    |        | 1800   | 1    | 87     | 176           |
| 》세부          | 공급내역         |            |                   |                 |           |                     |          |      |       |      |        |        |        |      |        | 엑셀저장          |
| 연변           | 정보센터<br>보고일자 | 구입일자       | 구입처(사업자변호)        | 약품명             | 약품규격      | 표준코드                | 공급규격     | 환산규격 | 제품총수량 | 적용규격 | 공급금액   | 공급수량   | 공급단가   | 공급구분 | 청구적용단기 | 가중평균기<br>대상며부 |
| 1            | 2017-03-02   | 2017-01-01 | 심평제약(1231212345)  | 옥시크로린정100밀리그램   | 100       | 8806205000225       | 300      | 300  | 300   | 300  | 26,100 | 1      | 26,100 | 출고   | 87     | Y             |
| 2            | 2017-03-02   | 2017-01-16 | (주)심평(1233245678) | 옥시크로린정100밀리그램   | 100       | 8806205000225       | 300      | 300  | 300   | 300  | 78,300 | 3      | 26,100 | 출고   | 87     | Ÿ             |
|              |              |            |                   |                 |           |                     |          |      |       |      |        |        |        |      |        |               |
| C            | 조회           | 조건         | : 공급분기            | 선택 후 조          | 회(의       | *품코드                | 별로       | 고호   | 회 가능  | 5)   |        |        |        |      |        |               |
|              |              |            |                   |                 |           |                     |          |      |       |      |        |        |        |      |        | ~             |

○ 조회 대용·표준고드, 작품고드, 작품성, 응답문기, 응답음작, 응답구성, <u>가중성표가 폭인</u> ○ <u>공급업체의 신고내역 기준으로 생성된 자료이므로 실제 거래내역과 상이 할 수 있습니다</u>.

실제 거래내역과 상이할 경우 공급업체에 수정을 요청해야 합니다.

#### 🔿 엑셀 다운로드 가능

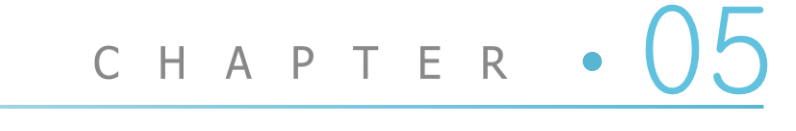

### 자주 묻는 질문

ANCE CLAIM FORM

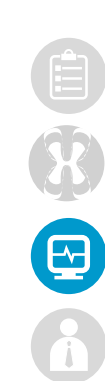

## 공급업체의 신고내역 기준으로 정산됩니다. 요양기관의 불이익 방지를 위하여 꼭 확인하여 주시길 바랍니다.

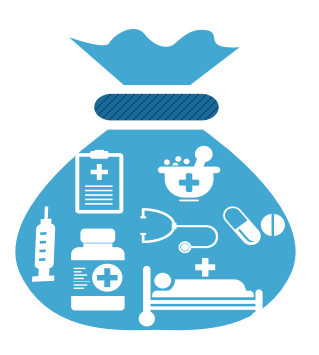

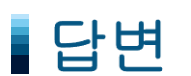

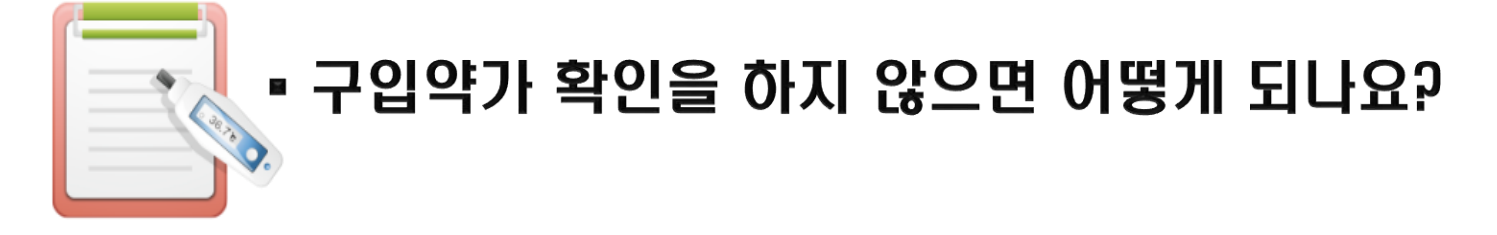

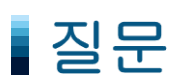

#### 자주 묻는 질문

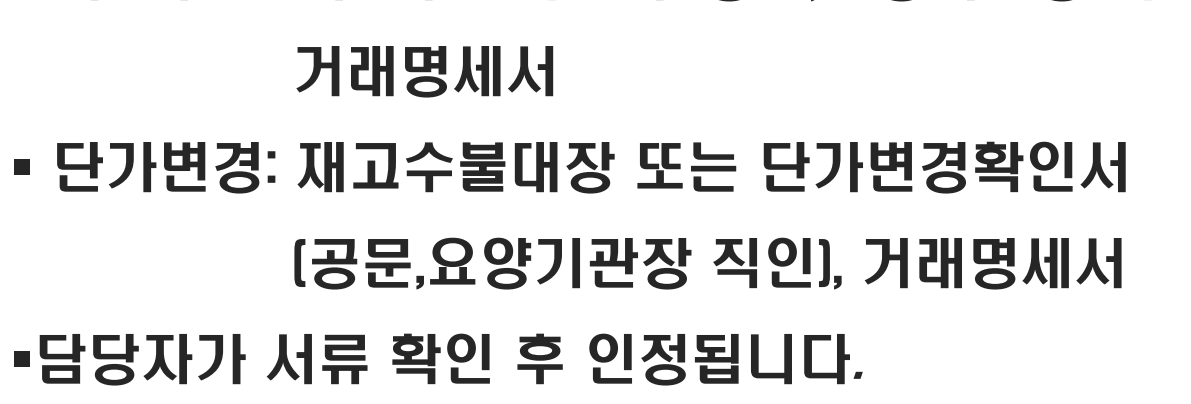

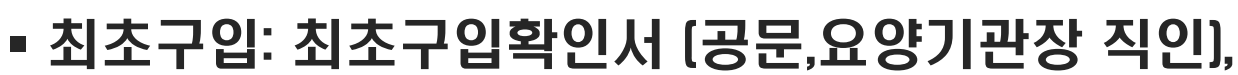

#### 답변

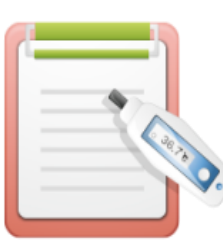

#### ■ 최초구입/단가변경 의약품이 불일치 의약품으로 조회 됩니다. 어떻게 해야 되나요?

#### 질문

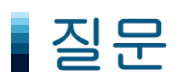

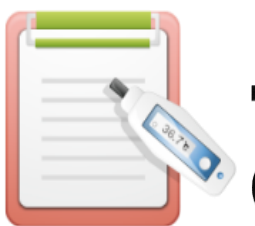

#### ▪ 최종 제출 후에 입력사항이 잘못된 것을 확인 했습니다. 어떻게 해야 되나요?

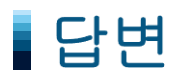

■ [접수 마감일 전] 심평원에 접수 취소 요청 가능

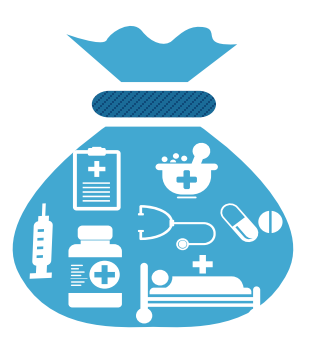

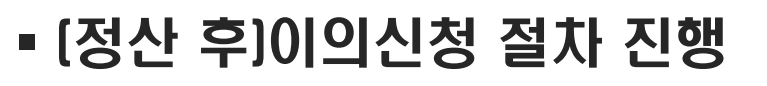

■ [정산 전]심평원에 유선 문의 후 처리

## 계산된 분기 가중평균가 원미만 단위에서 4사 5입하여 가중평균가로 산정하되, 1원 미만인 경우는 1원으로 산정하여 청구합니다.

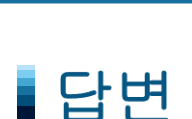

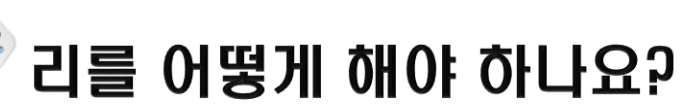

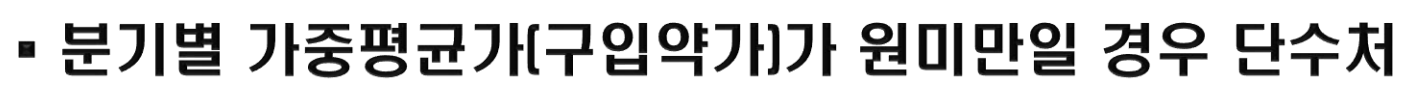

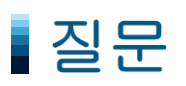

#### 자주 묻는 질문

## 의약품을 구입한 후 반품이 이루어졌다면, 반품한 금액과 수량만큼을 구입분에서 제외하고 산정하여 청구합니다.

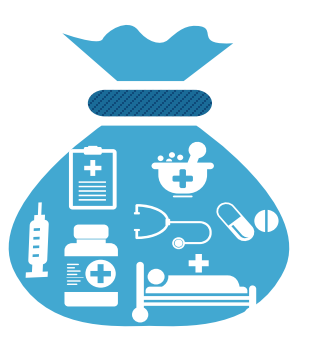

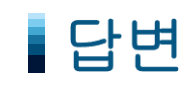

### 의약품을 구입한 후 반품이 발생한 경우, 가중평균가 는 어떻게 산정하나요?

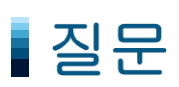

#### 자주 묻는 질문

고객센터: 1644-2000 의약품정보조사부: 033-739-2294~2298 

# 추가로 궁금하신점 있으신가요?

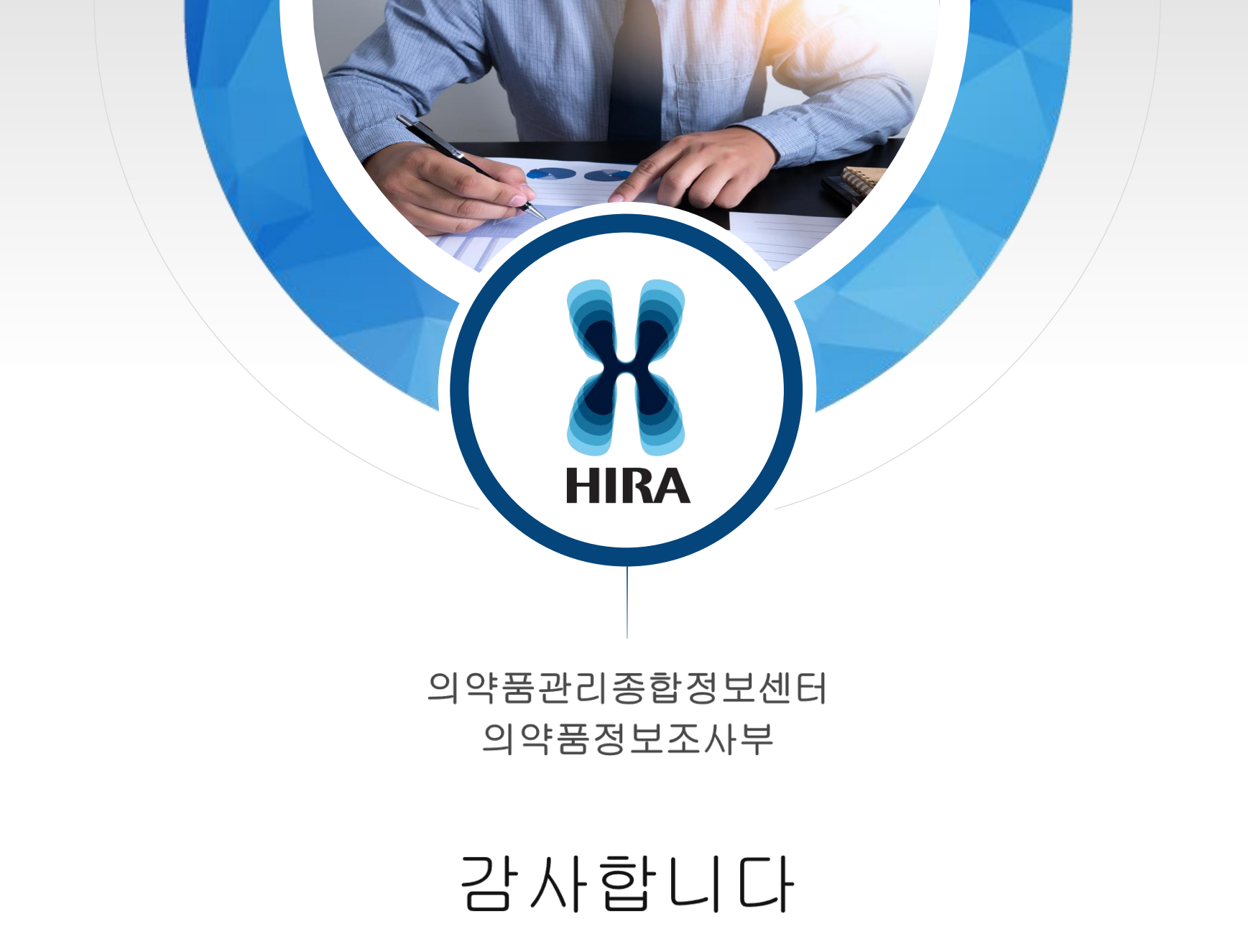